# Inserir Devoluções

O objetivo desta funcionalidade é inserir as devoluções nas bases de dados do **GSAN**. Ela pode ser acessada via **Menu do sistema**, no caminho **GSAN** > **Arrecadação** > **Devolução** > **Inserir Devoluções**.

Feito isso, o sistema visualiza a tela abaixo:

### Observação

Informamos que os dados exibidos nas telas e nos relatórios a seguir são fictícios e não retratam informações de clientes.

| Para inserir a devol        | ução, informe os da | ados abaixo: |               |       |   |
|-----------------------------|---------------------|--------------|---------------|-------|---|
| Aviso Bancário:*            | 1 27/06/20          | 007 1        |               |       |   |
| Guia de<br>Devolução:       |                     | R            |               |       | Ø |
| .ocalidade:                 | 501 🖳 ES            | C DIST CENTR | RAL DE PARNAM | IIRIM | Ø |
| Matrícula do<br>móvel:      |                     | R            |               | ø     |   |
| Código do<br>Cliente:       |                     | R            |               |       | Ø |
| Referência da<br>Devolução: | mn                  | n/aaaa       |               |       |   |
| lipo de Débito:             |                     | R            |               |       | Ø |
| /alor da                    | 100                 | ,00          |               |       |   |
| Data da<br>Devolução:*      | 25/09/2017          | dd/mm/aaa    | a             |       |   |
|                             | · Campos obrigatór  | rios         |               |       |   |

Last update: 25/09/2017 ajuda:arrecadacao:inserir\_devolucoes https://www.gsan.com.br/doku.php?id=ajuda:arrecadacao:inserir\_devolucoes&rev=1506351066 14:51

Informe os campos necessários à inclusão da guia de devolução e clique no botão Inserir. Para detalhes sobre o preenchimento dos campos clique AQUI. Antes de inserir nova devolução, o sistema efetua algumas validações:

Validar data da devolução:

Caso a data da devolução esteja inválida, o sistema exibe a mensagem: Data da Devolução inválida.

Caso a data da devolução seja posterior à data corrente, o sistema exibe a mensagem: Data da Devolução posterior à data corrente «data corrente».

Verificar existência da guia de devolução:

Caso a guia de devolução não exista, o sistema exibe a mensagem: Guia de Devolução inexistente.

Verificar preenchimento da guia de devolução:

Caso a guia de devolução esteja preenchida, não permite alteração.

Verificar existência da localidade:

Caso o código da localidade não exista, o sistema exibe a mensagem: Localidade inexistente.

Verificar existência da matrícula do imóvel:

Caso a matrícula do imóvel informada não exista, o sistema exibe a mensagem: Matrícula inexistente.

Verificar localidade da matrícula do imóvel:

Caso tenha informado a Localidade e esta seja diferente da localidade da matrícula do imóvel, o sistema exibe a mensagem: Localidade «Código da Localidade do Imóvel» da Matrícula do Imóvel é diferente da Localidade informada «Localidade informada»; caso contrário, atribui a localidade da matrícula do imóvel ao campo Localidade.

Verificar preenchimento do imóvel e do cliente:

Caso informe a matrícula do imóvel, desabilita o Código do Cliente; caso contrário, habilita o Código do Cliente.

Caso informe o Código do Cliente, desabilita a matrícula do imóvel; caso contrário, habilita a matrícula do imóvel.

Verificar existência do código do cliente:

Caso o código do cliente informado não exista no sistema, o sistema exibe a mensagem: Cliente inexistente.

Validar referência da devolução:

Caso a referência da devolução esteja inválida, o sistema exibe a mensagem: Referência da Devolução inválida.

Caso a referência da devolução seja posterior ao mês e ano correntes, o sistema exibe a mensagem: Referência da Devolução posterior ao Mês e Ano correntes «mês e ano correntes».

Verificar existência de dados:

Caso não exista a tabela na base de dados, o sistema exibe a mensagem: Tabela «nome da tabela» inexistente e cancela a operação.

Caso a tabela esteja sem dados, o sistema exibe a mensagem: Tabela «nome da tabela» sem dados para seleção e cancela a operação.

Verificar sucesso da transação:

Caso o código de retorno da operação efetuada no banco de dados seja diferente de zero, o sistema exibe a mensagem conforme o código de retorno; caso contrário, exibe a mensagem Devolução de código « Código da Devolução » inserida com sucesso.

Verificar preenchimento da localidade:

Caso tenha informado o cliente e não tenha sido informada a Localidade, o sistema exibe a mensagem: O preenchimento do código da Localidade é obrigatório caso o Código do Cliente seja informado.

Verificar preenchimento da Guia de Devolução e dos Dados da Guia de Devolução:

Caso a Guia de Devolução esteja preenchida, desabilita os Dados da Guia de Devolução; caso contrário, habilita os Dados da Guia de Devolução.

Caso algum campo dos Dados da Guia de Devolução esteja preenchido, desabilita a Guia de Devolução; caso contrário, habilita a Guia de Devolução.

Validar valor da devolução:

Caso tenha sido informada a guia de devolução e o valor da devolução seja maior que o valor da devolução obtido a partir da Guia de Devolução, o sistema exibe a mensagem: Valor da Devolução superior ao valor da Guia de Devolução «valor da guia de devolução». Confirma ou Cancela.

Verificar existência do tipo de débito:

Caso o tipo de débito não exista, o sistema exibe a mensagem: Tipo de Débito inexistente.

### Tela de Sucesso

٠

M

| Sucesso                                       |                                                         |  |  |  |
|-----------------------------------------------|---------------------------------------------------------|--|--|--|
| Devolução de código 216 inserida com sucesso. |                                                         |  |  |  |
| enu Principal                                 | Inserir outra Devolução<br>Atualizar Devolução Inserida |  |  |  |

# **Preenchimento dos Campos**

| Campo                      | Preenchimento dos Campos                                                                                                    |
|----------------------------|----------------------------------------------------------------------------------------------------|
| Aviso Bancário             | Campo obrigatório - Clique no botão 🕵 para selecionar o Aviso Bancário<br>desejado. Os dados do aviso serão exibidos no campo ao lado.<br>Para consultar detalhes da seleção do aviso bancário, clique no link <b>Pesquisar</b><br>Aviso Bancário. |
|                            | Para apagar o conteúdo do campo, clique no botão   ao lado do campo em<br>exibição.                                                                                                    |
| Guia de Devolução          | Informe o número da guia de devolução, com no máximo 9 (nove) dígitos, ou                                                                                                    |
|                            | clique no botão 🗣 para selecionar a guia de devolução desejada. O nome é<br>exibido no campo ao lado.                                                                                                    |
|                            | Para apagar o conteúdo do campo, clique no botão 🔗 ao lado do campo em<br>exibição.                                                                                                    |
| Localidade                 | Informe o número da Localidade, com no máximo 3 (três) dígitos, ou clique no                                                                                                    |
|                            | botão 🙀 para selecionar a localidade desejada. O nome é exibido no campo ao<br>lado.<br>Para consultar detalhes da seleção da localidade, clique no link Pesquisar<br>Localidade.                                                                  |
|                            | Para apagar o conteúdo do campo, clique no botão 🔗 ao lado do campo em<br>exibição.                                                                                                    |
| Matrícula do Imóvel        | Informe a matrícula do imóvel, ou clique no botão 🗣 para selecionar a<br>matrícula desejada. A identificação é exibida no campo ao lado.                                                                                                    |
|                            | Para apagar o conteúdo do campo, clique no botão 📎 ao lado do campo em<br>exibição.<br>Para obter detalhes sobre o preenchimento do campo <b>Matrícula do Imóvel</b> ,<br>clique no link <b>Pesquisar Imóvel</b> .                                 |
| Código do Cliente          | Informe o código do cliente, ou clique no botão 🔍 para selecionar o cliente<br>desejado. O nome é exibido no campo ao lado.<br>Para consultar detalhes da seleção da localidade, clique no link <b>Pesquisar</b><br>Cliente.                       |
|                            | Para apagar o conteúdo do campo, clique no botão 🕙 ao lado do campo em<br>exibição.                                                                                                    |
| Referência da<br>Devolução | Informe a referência da devolução, no formado mm/aaaa (mês, ano).                                                                                                    |

| Campo              | Preenchimento dos Campos                                                                                                    |  |  |
|--------------------|----------------------------------------------------------------------------------------------------|--|--|
| Tipo de Débito     | Informe o tipo de débito, com no máximo 4 (quatro) dígitos, ou clique no botão                                                                                                    |  |  |
|                    | 🖹 para selecionar o tipo desejado. O nome do tipo de débito é exibido no campo ao lado.                                                                                                |  |  |
|                    | Para apagar o conteúdo do campo, clique no botão 🛇 ao lado do campo em<br>exibição.                                                                                                    |  |  |
|                    | Para consultar detalhes da seleção do tipo de débito, clique no link <b>Pesquisar</b><br><b>Tipo de Débito</b> .                                                                       |  |  |
| Valor da Devolução | Campo obrigatório - Informe o valor da devolução com duas casas decimais.                                                                                                    |  |  |
| Data da Devolução  | Campo obrigatório - Informe a data da devolução, no formato dd/mm/aaaa (dia,                                                                                                    |  |  |
|                    | mês, ano) ou clique no botão 🛄 para selecionar a data desejada.<br>Para obter detalhes sobre o preenchimento do campo de datas, clique no link<br><b>Pesquisar Data - Calendário</b> . |  |  |

# Funcionalidade dos Botões

| Botão                                                                                                    | Descrição da Funcionalidade                                                                  |  |
|----------------------------------------------------------------------------------------------------|----------------------------------------------------------------------------------------------|--|
| $\mathbf{Q}$                                                                                                    | Ao clicar neste botão, o sistema permite consultar um dado nas bases de dados.               |  |
| 8                                                                                                    | Ao clicar neste botão, o sistema apaga o conteúdo do campo em exibição.                      |  |
| Ao clicar neste botão, o sistema permite consultar uma data válida, no forma<br>dd/mm/aaaa (dia, mês, ano).<br>Para obter detalhes sobre o preenchimento do campo de datas, clique no hip<br><b>Pesquisar Data - Calendário</b> . |                                                                                              |  |
| Desfazer                                                                                                    | Ao clicar neste botão, o sistema desfaz o último procedimento realizado.                     |  |
| Cancelar                                                                                                    | Ao clicar neste botão, o sistema cancela a operação e retorna à tela principal.              |  |
| Inserir                                                                                                    | Ao clicar neste botão, o sistema comanda a inserção dos dados nas bases de dados do sistema. |  |

### Referências

#### **Inserir Devoluções**

### **Termos Principais**

#### Guia de Devolução

#### Arrecadação

Clique **aqui** para retornar ao Menu Principal do GSAN.

| From:                                              |                                |
|----------------------------------------------------|--------------------------------|
| https://www.gsan.com.br/ - Base de Conhecimento de | Gestão Comercial de Saneamento |

Permanent link: https://www.gsan.com.br/doku.php?id=ajuda:arrecadacao:inserir\_devolucoes&rev=1506351066

Last update: 25/09/2017 14:51

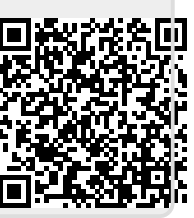